# NÁVOD K POUŽÍVÁNÍ **ON-LINE KNIHOVNY** BOOKPORT®

Moravskoslezská vědecká knihovna v Ostravě

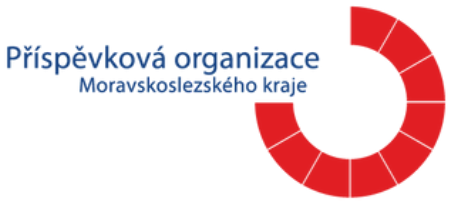

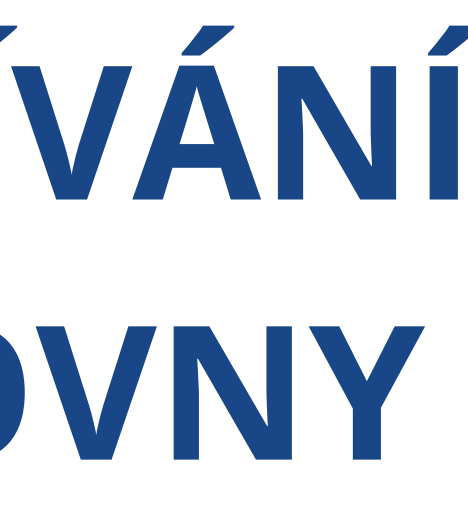

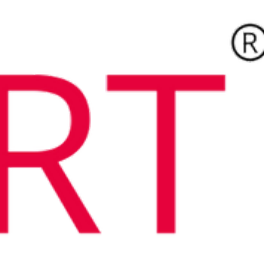

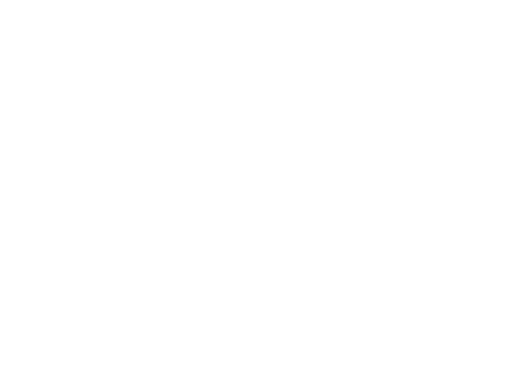

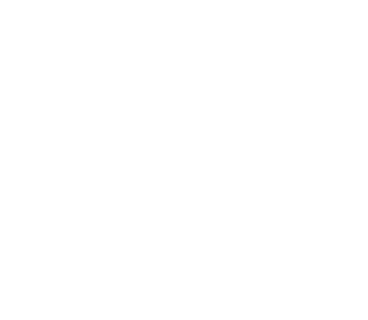

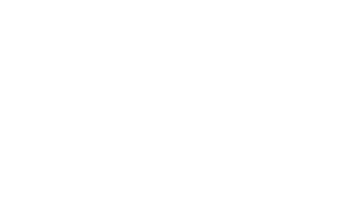

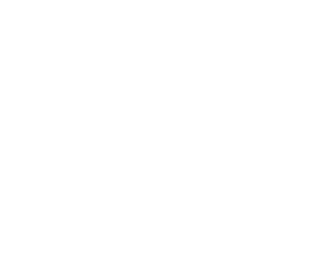

### Takto vypadá úvodní strana Bookportu.

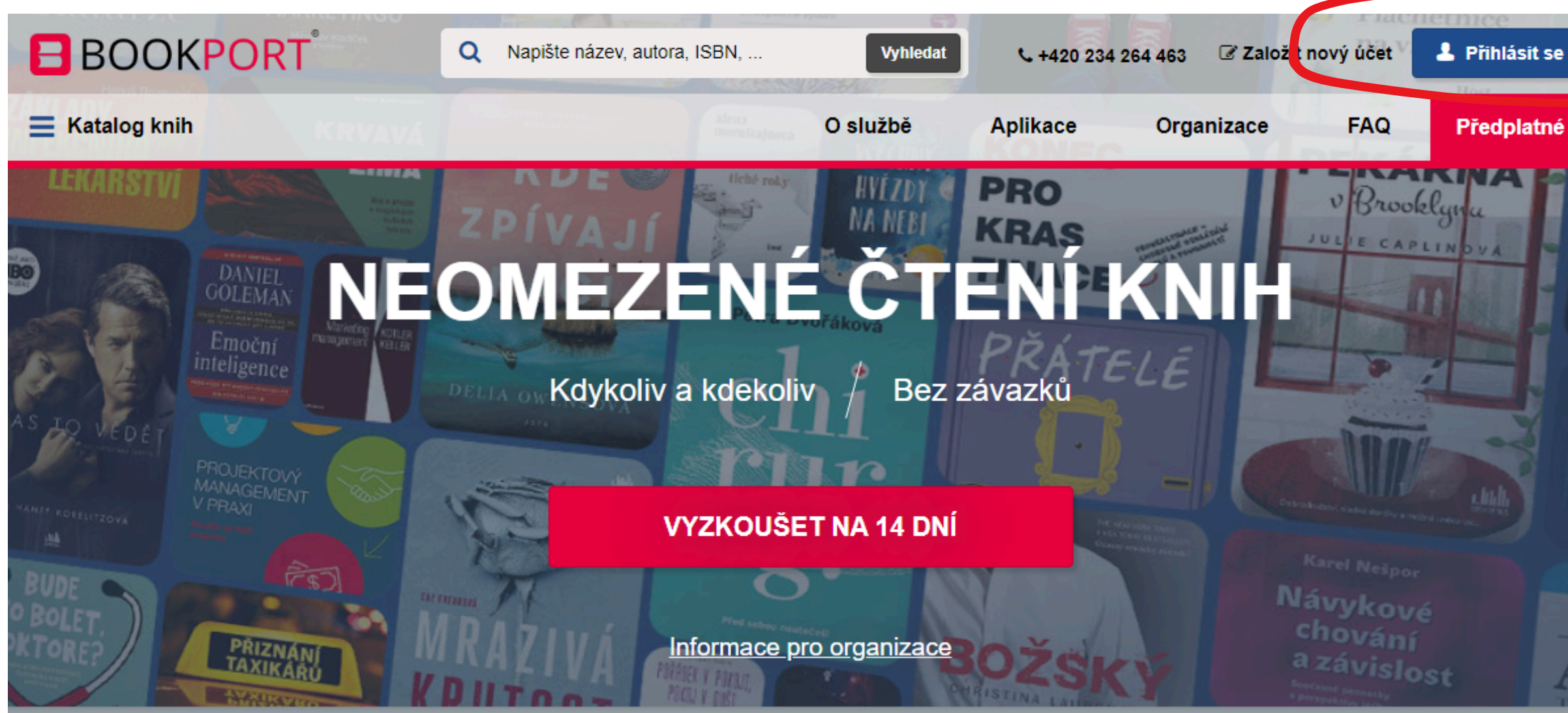

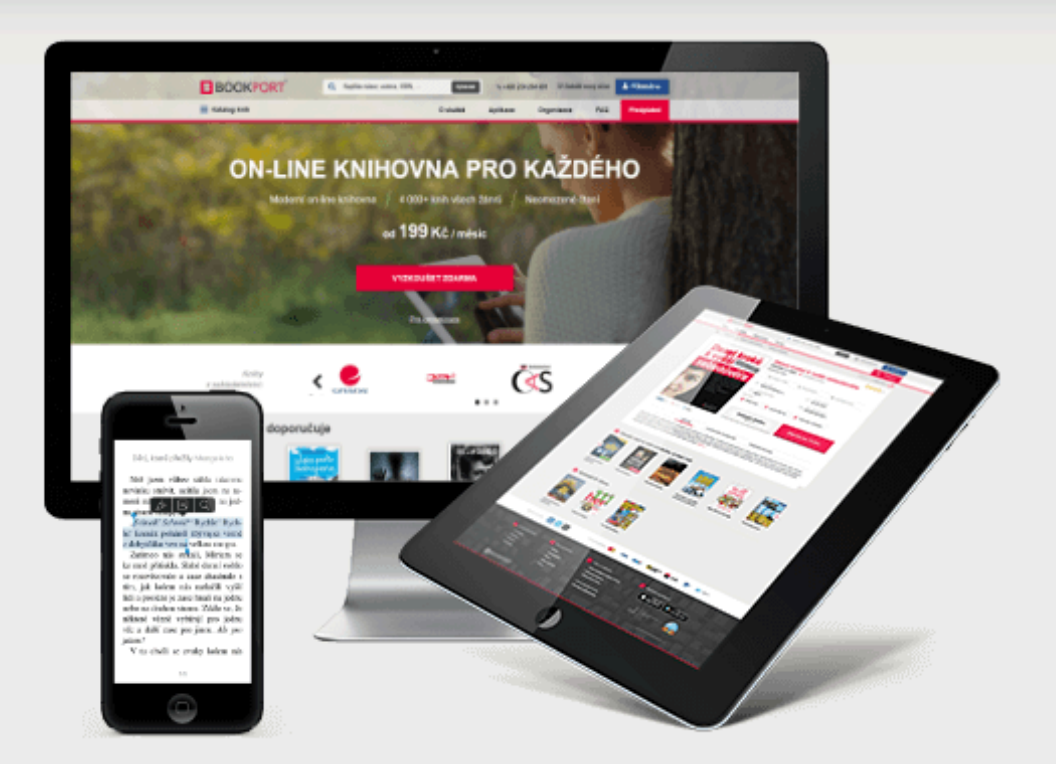

### Neomezené čtení kdykoliv a kdekoliv chcete.

Získejte přístup k tisícům knih a čtěte zcela bez omezení. Číst můžete jak online v internetovém prohlížeči, tak i offline po stažení naší aplikace.

> BOOKPORT vám umožní číst kdekoliv – bez omezení i bez připojení k internetu.

### V pravém horním rohu najdete tlačítko Přihlásit se.

### Po stisknutí tlačítka se vám zobrazí tato nabídka.

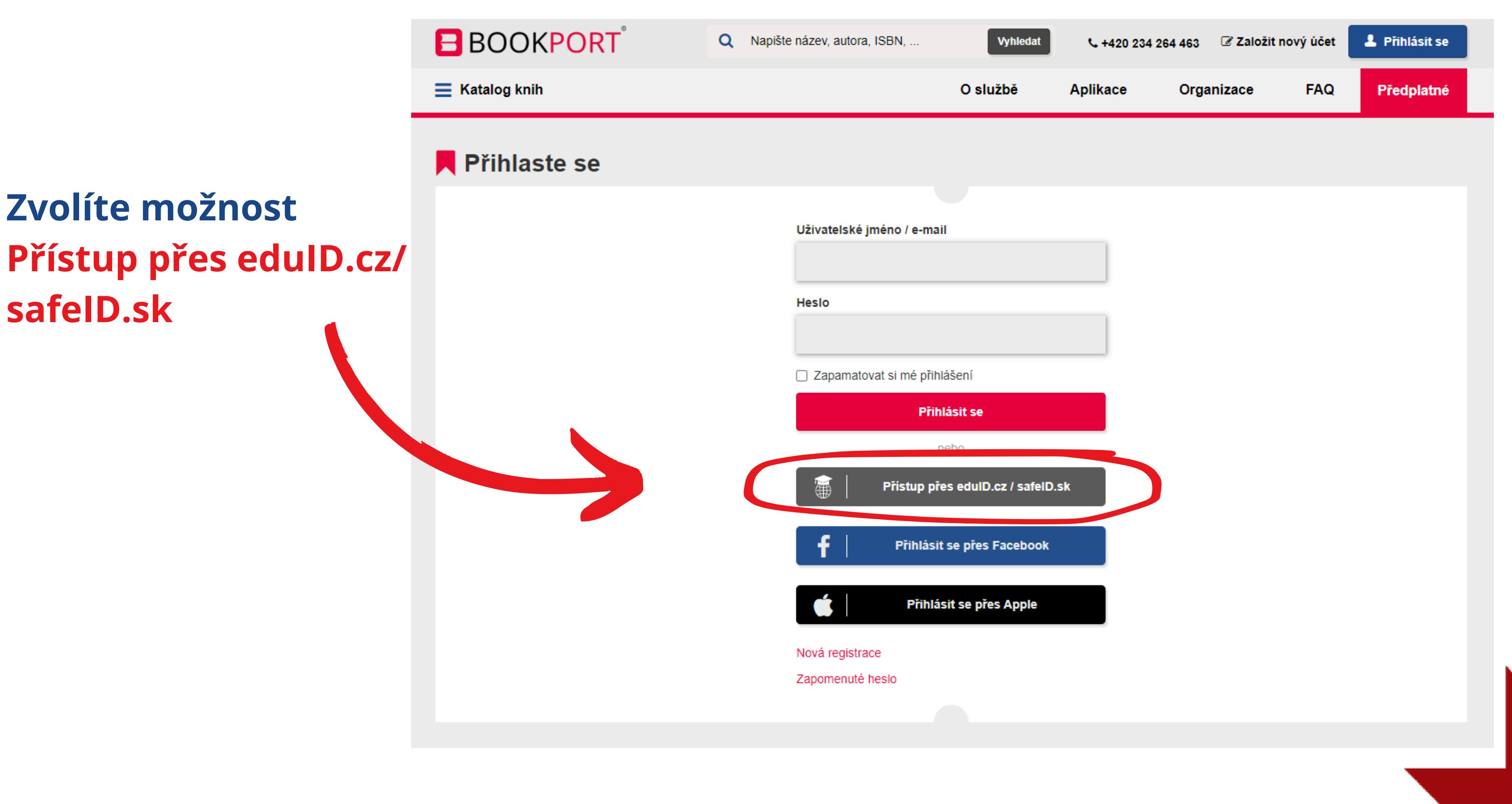

### V seznamu institucí vyhledáte naši knihovnu.

|   | Přihlásit účtem                      |
|---|--------------------------------------|
|   |                                      |
|   | Knihovna AV ČR, v. v. i.             |
|   | Knihovna Ústeckého kraje             |
|   | Masarykova univerzita                |
|   | Mendelova univerzita v Brně - IdP    |
|   | Městská knihovna v Praze             |
|   | Metropolitní univerzita Praha, o.p.s |
|   | Moravská zemská knihovna             |
| C | Moravskoslezská vědecká knihovna     |
|   | Národní lékařská knihovna - Medvi    |
|   | Národní technická knihovna           |
|   | Ostravská univerzita                 |
|   | Škoda Auto Vysoká škola              |
|   | Clazeká univerzita v Opavě           |
|   |                                      |

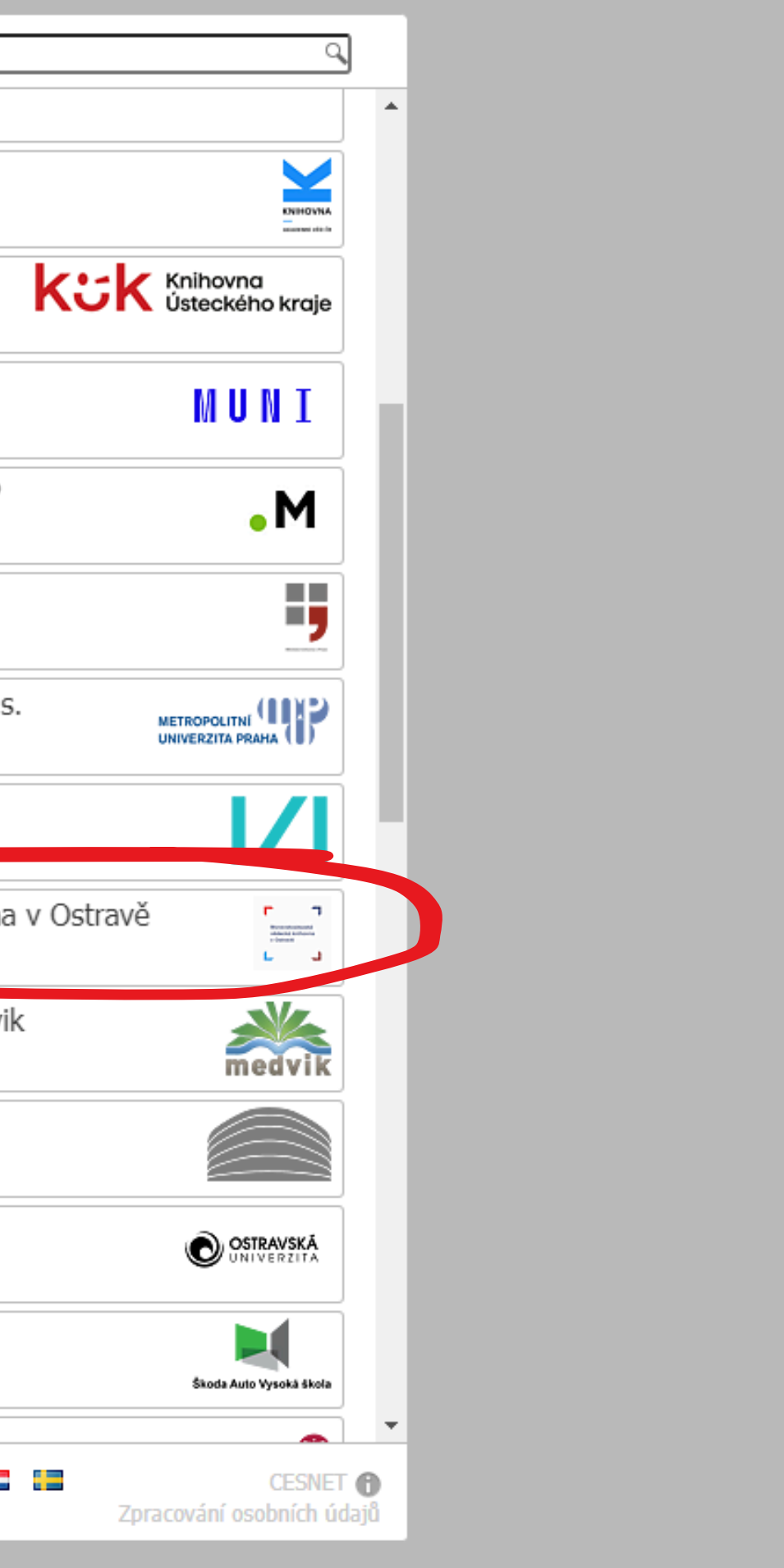

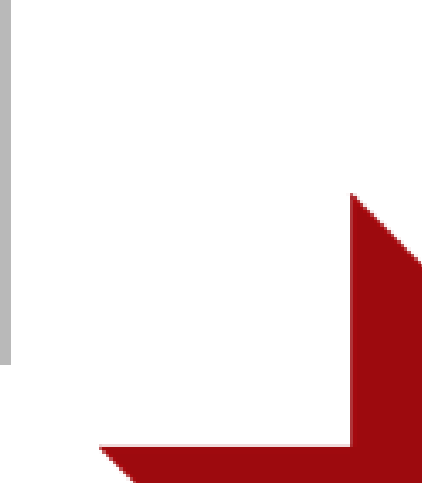

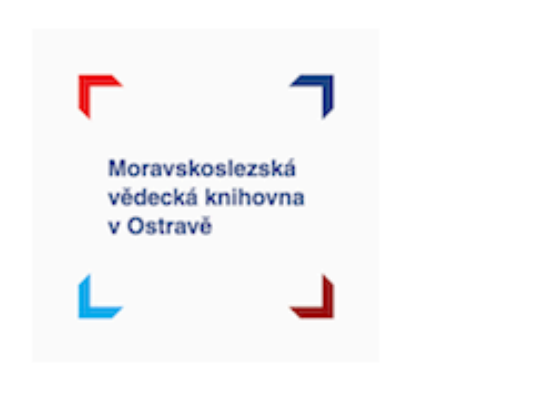

Zobrazí se vám stejný náhled jako když se přihlašujete v katalogu MSVK.

A přihlašování je také stejné.

Vyplníte číslo a heslo, kterým se běžně přihlašujete do katalogu MSVK.

| Přihlášení ke                 | e službě  |
|-------------------------------|-----------|
| Číslo čtenáře                 |           |
|                               |           |
| Heslo                         |           |
|                               |           |
| 🗆 Neukládat u                 | živatelsk |
| 🗆 Zaškrtnutím                 | tohoto p  |
| na stránku s po<br>informací. | otvrzenín |
|                               |           |
| Přihlási                      | t         |
|                               |           |
| BB                            | 00        |
| On-line knihov                | na pro ka |

Moravskoslezská vědecká knihovna v Ostravě, 2022

### : BOOKPORT

> Potřebujete pomoci?

té jméno

políčka přejdete n odesílaných

Registrovat

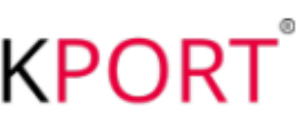

aždého

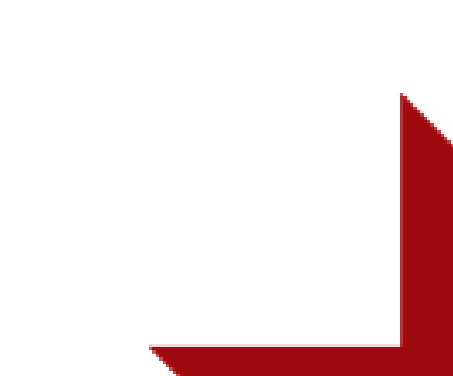

## Po úspěšném přihlášení jste se dostali do knižního katalogu Bookportu. Orientace v něm není náročná. Na následujících obrázcích se dozvíte co a jak.

### Pro zobrazení všech knih v nabídce klikněte na kolonku Katalog knih.

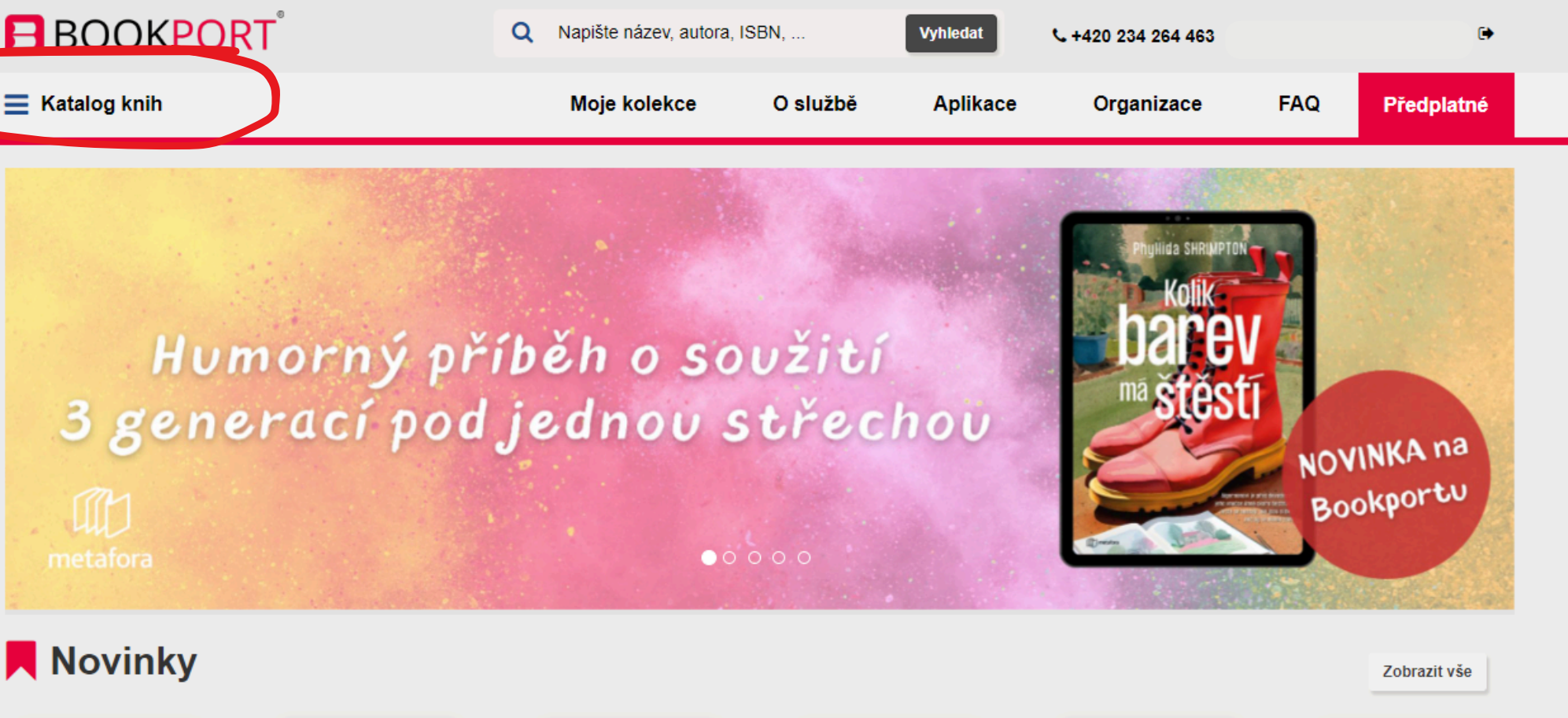

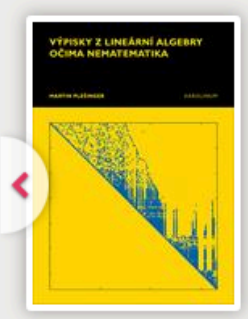

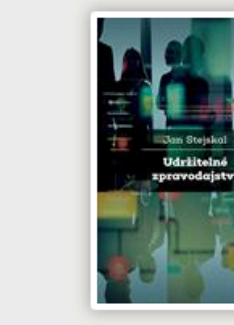

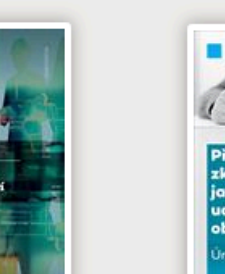

Výpisky z lineární algebry očima...

Udržitelné zpravodajství

Připravujeme se ke zkoušce z...

### Doporučujeme

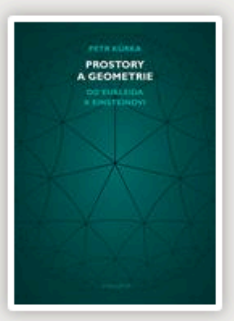

Prostory a geometrie

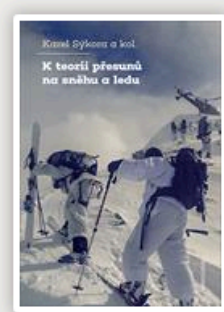

K teorii přesunů na sněhu a ledu

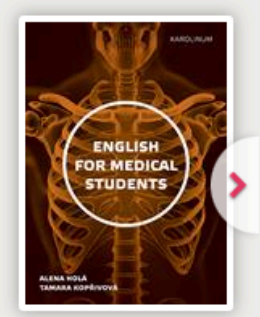

English for Medical Students

Zobrazit věo

### Horní lišta umožňuje třídit knihy z dalších hledisek.

Na levé straně najdeme kategorie, jejichž pomocí můžete zúžit okruh vámi hledaných knih.

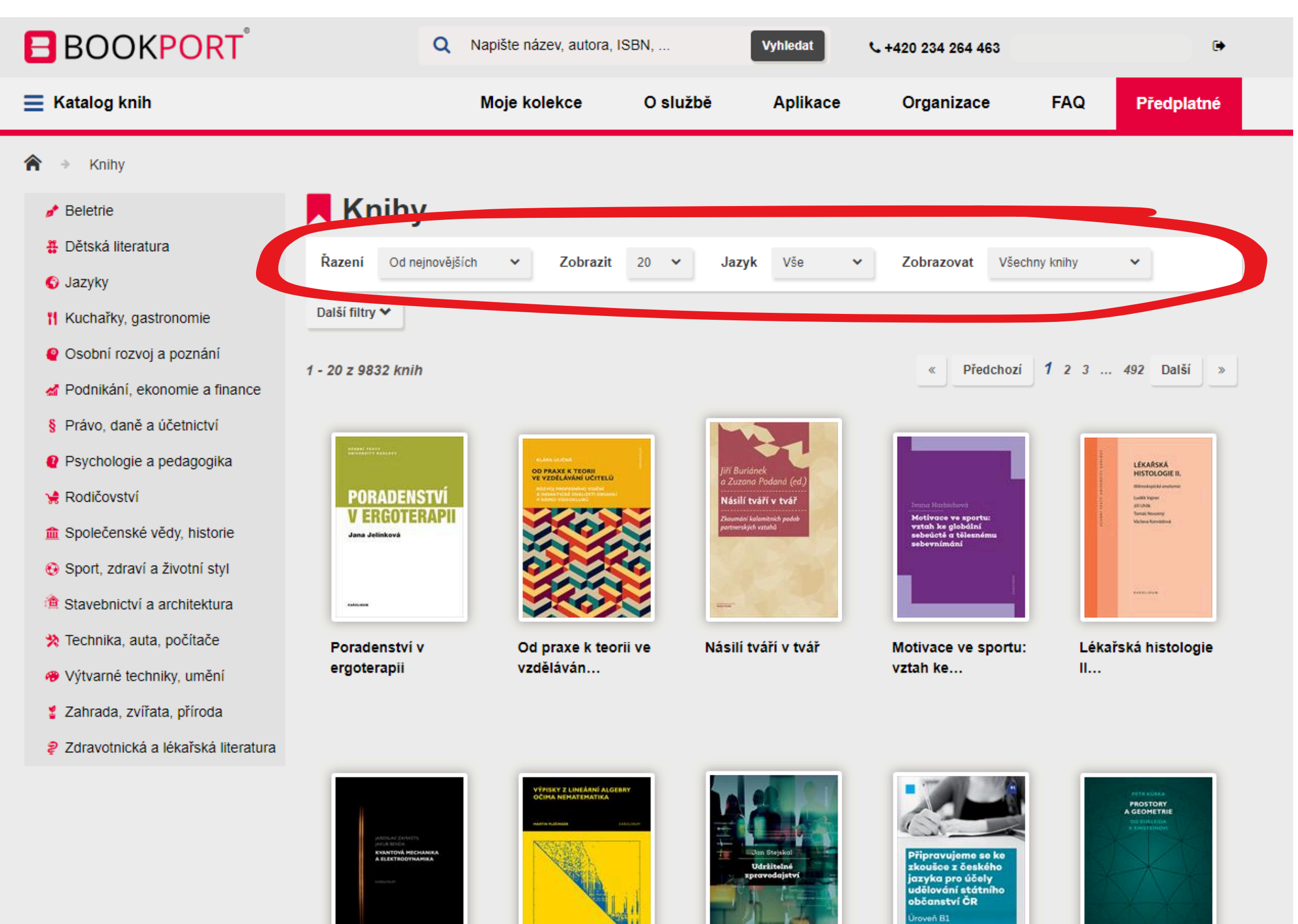

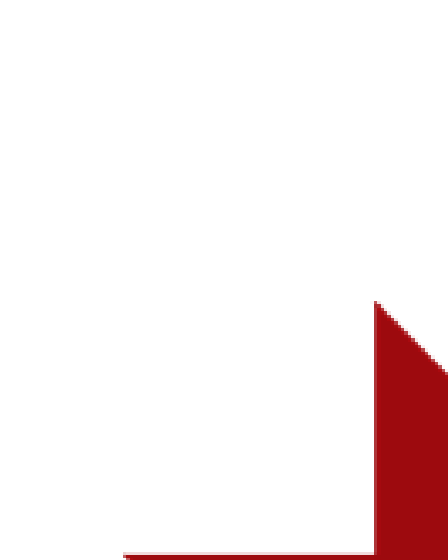

### Je možno řadit knihy např. podle jejich hodnocení či čtenosti, také abecedně či roku vydání.

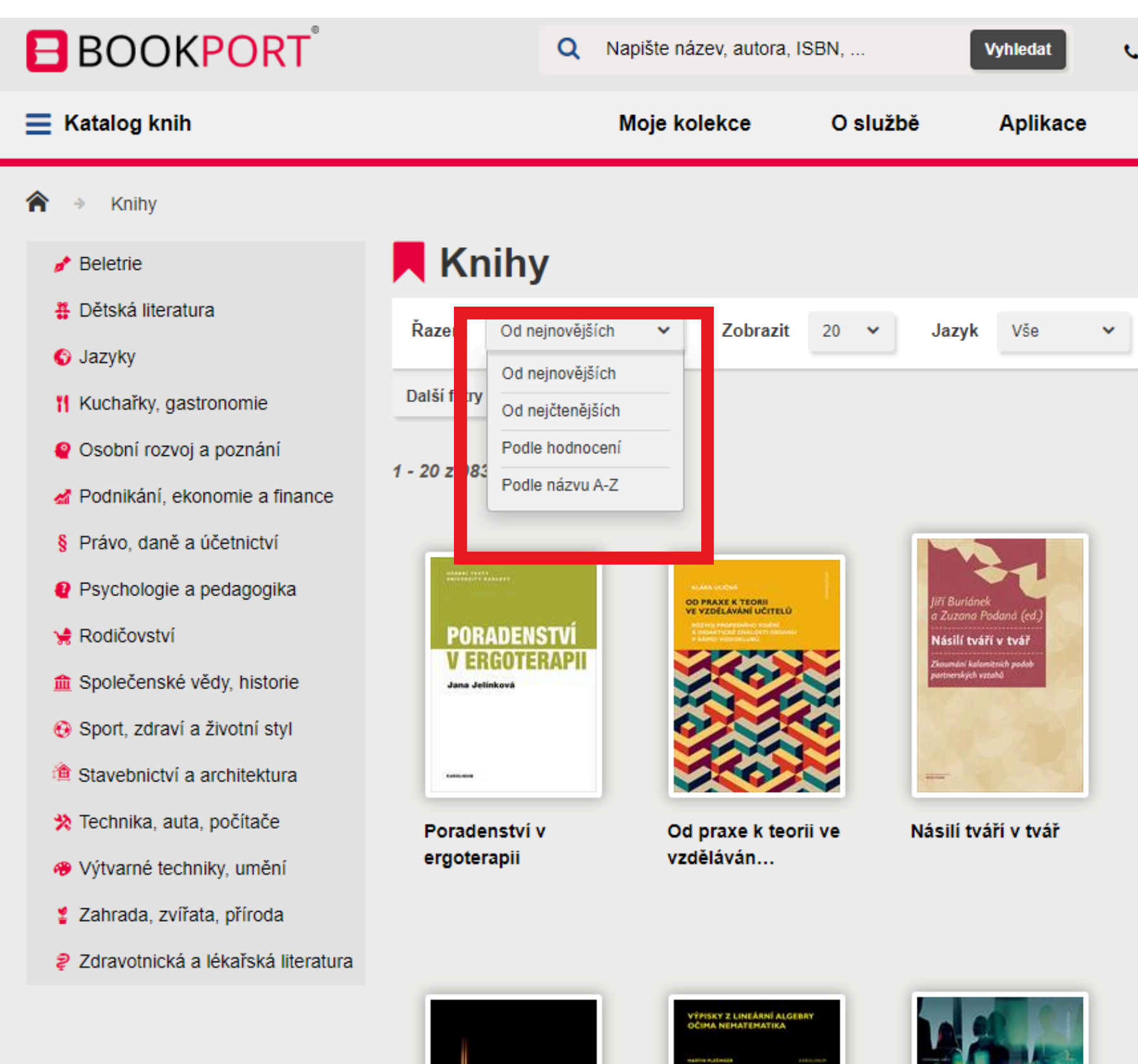

| • +420 234 264                                                                                                 |                   | nová                                                                                                    | ۲  |
|----------------------------------------------------------------------------------------------------|-------------------|----------------------------------------------------------------------------------------------------|----|
| Organizace                                                                                                    | FAQ               | Předplat                                                                                                    | né |
|                                                                                                    |                   |                                                                                                    |    |
| Zobrazovat                                                                                                    | Všechny knihy     | ~                                                                                                    |    |
| « Předcł                                                                                                    | nozí <b>1</b> 2 3 | 492 Další                                                                                                    | »  |
| Ivma Harkobová<br>Motivace ve sportu:<br>vztah ke globální<br>sebeůctá a tělesnému<br>sebevnímání              |                   | LÉKAŘSKÁ<br>HISTOLOGIE II.<br>Udatalski i unatarite<br>Udata Napite<br>Stanis<br>Vislansk Namite<br>Vislansk Namite<br>Natarite Namite<br>Natarite Namite<br>Natarite Namite<br>Natarite Namite<br>Natarite Natarite<br>Natarite Natarite<br>Natarite<br>Natarite<br>Nat |    |
| Motivace ve spo<br>vztah ke                                                                                    | ortu: Lékai<br>II | rská histologi                                                                                                    | ie |
| Připravujeme se ko<br>zkoušce z českého<br>jazyka pro účely<br>udělování státního<br>občanství ČR<br>Úroveň B1 |                   |                                                                                                    |    |

### Možnost volby jazyka.

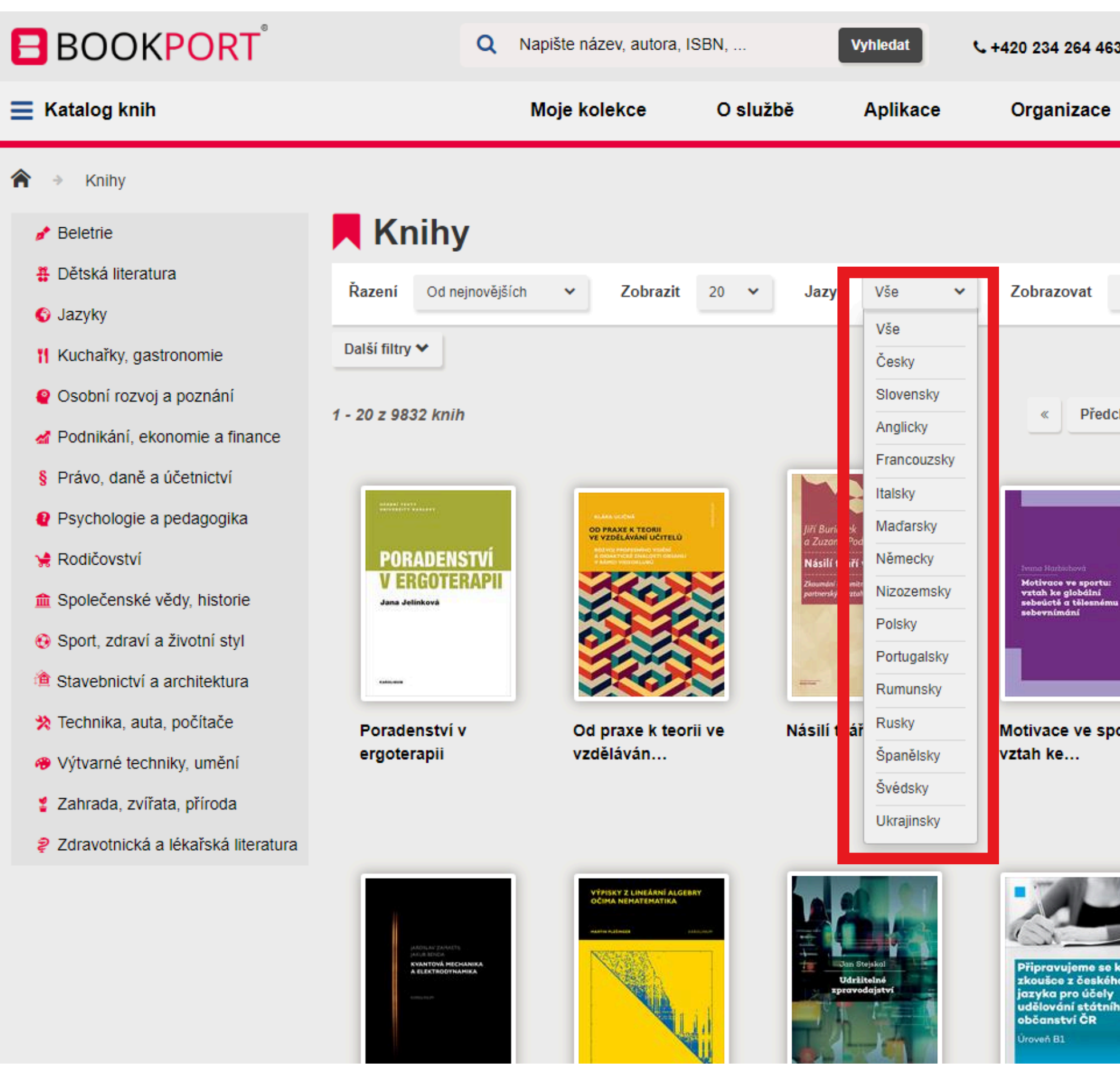

| 0 234 264 463                                                                                      |                | •                                                                     |  |
|----------------------------------------------------------------------------------------------------|----------------|-----------------------------------------------------------------------|--|
| Drganizace                                                                                         | FAQ            | Předplatné                                                            |  |
|                                                                                                    |                |                                                                       |  |
|                                                                                                    |                |                                                                       |  |
| Cobrazovat Vše                                                                                     | echny knihy    | ~                                                                     |  |
|                                                                                                    |                |                                                                       |  |
| « Předchoz                                                                                         | ú <b>1</b> 23  | 492 Další »                                                           |  |
|                                                                                                    |                |                                                                       |  |
|                                                                                                    |                | LÉKAŘSKÁ<br>HISTOLOGIE II.                                            |  |
| ivnna Harhohová<br>Motivace ve sportu:<br>vztah ke globální<br>sebeŭctě a tělesnému<br>sebernímání |                | Loelik Napor<br>2011-Unit<br>Tamadi Nanashiyi<br>Nicchara Konstationa |  |
|                                                                                                    |                |                                                                       |  |
|                                                                                                    |                | inké bistologia                                                       |  |
| tah ke                                                                                             | 1. Lekar<br>II | ska histologie                                                        |  |
|                                                                                                    |                |                                                                       |  |
| 7.00                                                                                               |                |                                                                       |  |
|                                                                                                    |                | PROSTORY<br>A GEOMETRIE<br>OF TURATION<br>KINISTERION                 |  |
| Připravujeme se ke<br>zkoušce z českého                                                            |                | XV                                                                    |  |

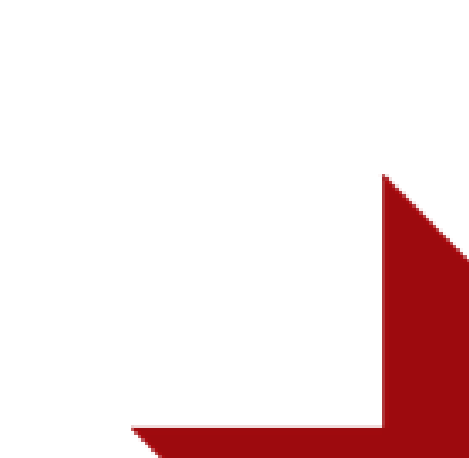

# Pod ikonkou Další filtry se skrývá nabídka Nakladatelství. Můžete si zaškrtnout ty, které vás zajímají.

| BOOKPORT <sup>®</sup>              | Q Napište náze           | ev, autora, ISBN,         | Vyhledat          | <b>C</b> +420 234 264 463 |                      | •                   |
|------------------------------------|--------------------------|---------------------------|-------------------|---------------------------|----------------------|---------------------|
| ■ Katalog knih                     | Moje kole                | ekce O službě             | Aplikace          | Organizace                | FAQ                  | Předplatné          |
| 췸 → Knihy                          |                          |                           |                   |                           |                      |                     |
| 🥕 Beletrie                         | Knihy                    |                           |                   |                           |                      |                     |
| # Dětská literatura                | Řazení Od neinověiších ✓ | Zobrazit 20 V Jaz         | vk Vše 🗸          | Zobrazovat Všec           | hny knihy            | ~                   |
| 🚱 Jazyky                           |                          |                           | ,                 |                           | ,,                   |                     |
| 🍴 Kuchařky, gastronomie            | Další filtry 🔨           |                           |                   |                           |                      |                     |
| Osobní rozvoj a poznání            | Nakladateletti           |                           |                   |                           |                      |                     |
| 🛃 Podnikání, ekonomie a finance    | Formát eknihy            | Grada (3533)              | Keman Literary (1 |                           | 99) <b>Ва</b>        | <b>MDOOK</b> (600)  |
| § Právo, daně a účetnictví         |                          | 🗌 Masarykova univerzita   | (350) Cosn        | nopolis (228)             | t (209)              |                     |
| 🔮 Psychologie a pedagogika         |                          | O Universite Belevikálter | <b>O</b> I        |                           |                      |                     |
| 鴙 Rodičovství                      |                          |                           | Olomouci (207)    |                           |                      | <b>DDator</b> (194) |
| 🏛 Společenské vědy, historie       |                          | Galén (141)               | tál (139) 🗌 Jar   | n Melvil Publishing (127) | Epoch                | na (119)            |
| 😌 Sport, zdraví a životní styl     |                          |                           | - (102)           | teké knihovno v Droce //  |                      | (05)                |
| 沧 Stavebnictví a architektura      |                          |                           |                   | tska knihovna v Praze (s  |                      | , (00)              |
| 🗙 Technika, auta, počítače         |                          | Eknihy hned (79)          | Wolters Kluwer    | (78) <b>Red</b> (70)      | 🗌 Liberální ir       | nstitut (62)        |
| 🤫 Výtvarné techniky, umění         |                          | Vandata (56)              | abart (40)        | Distorius 9 Olčanská (44) | Eaba                 | c (20)              |
| 🏅 Zahrada, zvířata, příroda        |                          |                           |                   |                           | Fobo                 | <b>S</b> (39)       |
| Zdravotnická a lékařská literatura |                          | Backstage Books (34)      | CKknihy (29)      | Canc (25)                 | <b>65. pole</b> (24) |                     |
|                                    |                          | Edice Knihy Omega (24)    | 4) Contrast       | (22) <b>Mytago</b> (22)   |                      |                     |
|                                    |                          | Univerzita Pardubice (2   |                   | DOL (21) Edice C2         | <b>2.NIC (</b> 17)   | <b>Fraus</b> (16)   |
|                                    |                          | Práh (15) Drobel          | k (11) 🗆 Pang     | ea (7) 🗆 Via (7)          | ] MedMuni (          | 5)                  |

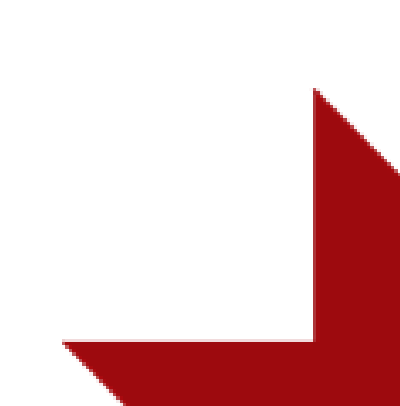

# Je možné si vybrat i preferovaný Formát eknihy.

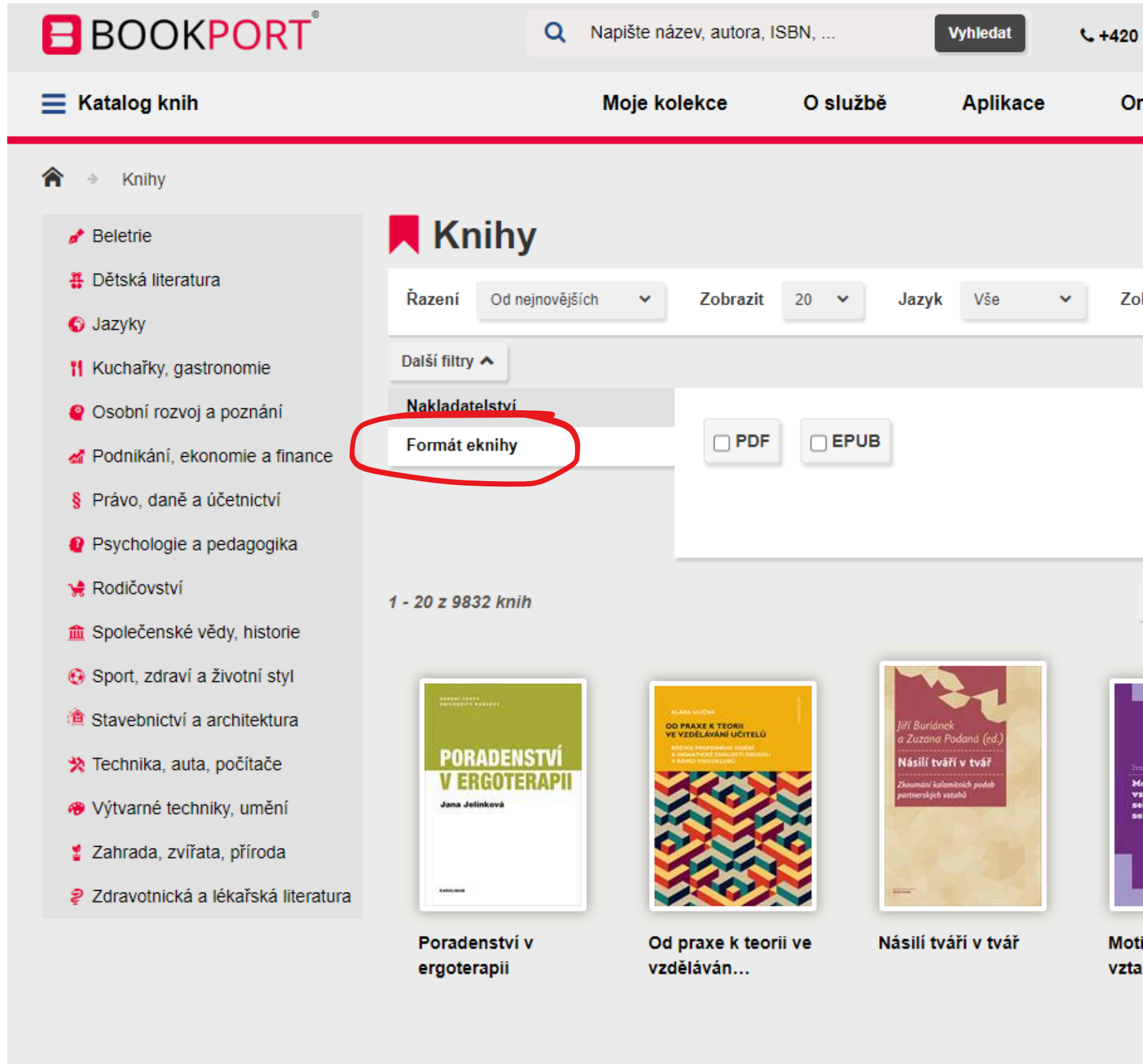

| 20 234 264 4                                                                                   | 63                  | ۲                                                                                                   |  |
|------------------------------------------------------------------------------------------------|---------------------|----------------------------------------------------------------------------------------------------|--|
| Organizace                                                                                     | e FAQ               | Předplatné                                                                                          |  |
|                                                                                                |                     |                                                                                                    |  |
| Zobrazovat                                                                                     | Všechny knihy       | ~                                                                                                   |  |
|                                                                                                |                     |                                                                                                    |  |
|                                                                                                |                     |                                                                                                    |  |
|                                                                                                |                     | Vyhledat                                                                                            |  |
| « Přec                                                                                         | ichozí <b>1</b> 2 3 | 492 Další »                                                                                         |  |
| inne Hadsebová<br>Motivace ve sporta<br>vztah ke globální<br>sebevátá a tělesné<br>sebevnímání |                     | LÉKAŘSKÁ<br>HISTOLOGIE II.<br>Mitologické svedimer<br>Lostik knjeve<br>struktik<br>Vedene Konstelou |  |
|                                                                                                |                     |                                                                                                    |  |
| otivace ve s<br>ztah ke                                                                        | portu: Léka<br>II   | řská histologie                                                                                     |  |

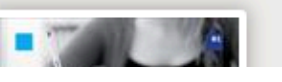

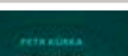

## Samotný náhled vybrané knihy pak vypadá takto:

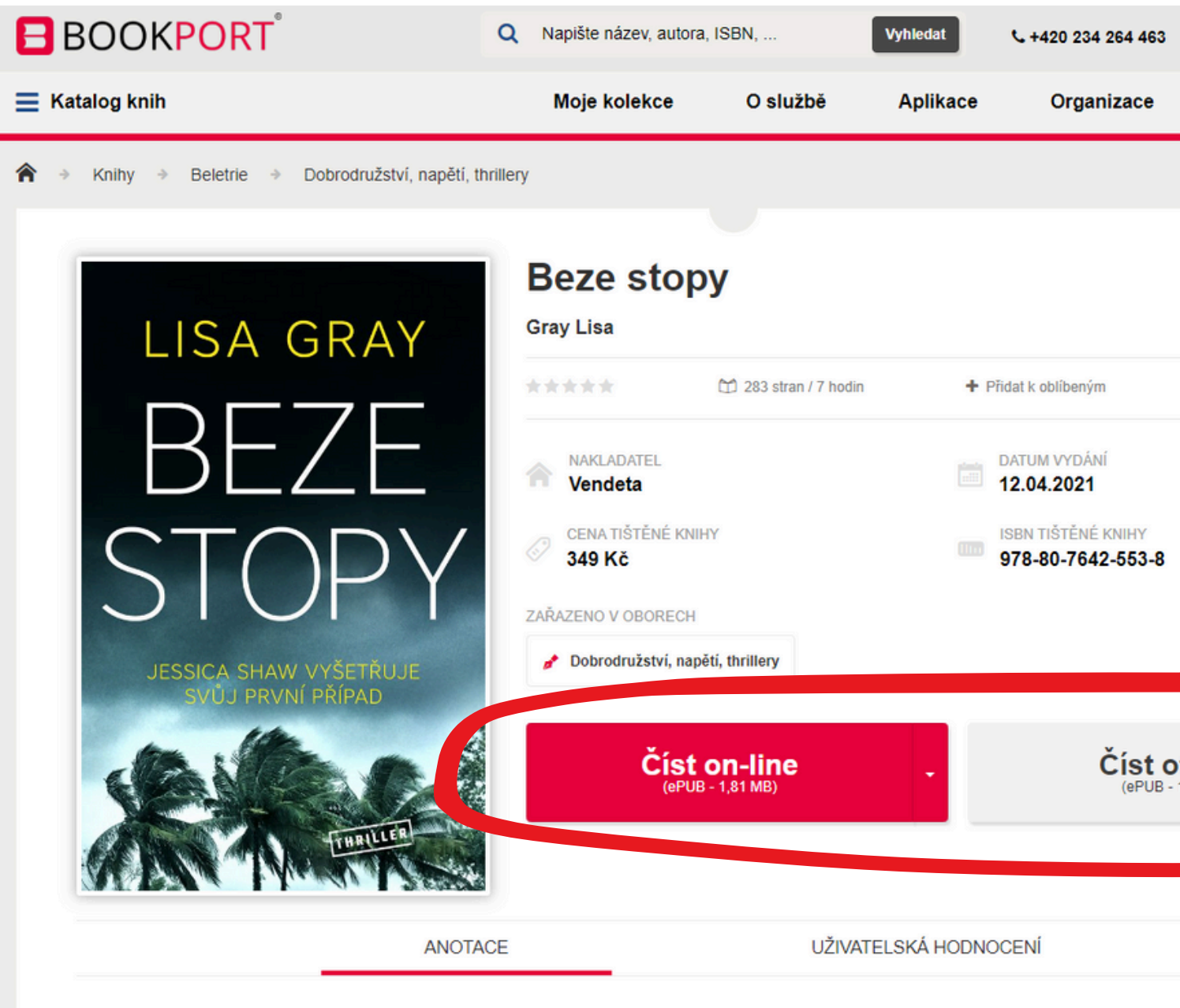

Pátrá po pohřešovaných osobách - teď je sama jednou z nich | Soukromá vyšetřovatelka Jessica Shawová je na anonymní tipy zvyklá. Když ale dítěte uneseného před pětadvaceti lety z Los Angeles, s úžasem ve zmizelé holčičce pozná sebe samu. Jessica se vydává hledat odpovědi na podsvětí. Když zjistí, že její biologická matka byla zavražděna tu noc. kdy Jessicu unesli, rozhodne se vyřešit případ, na který policie zapomněla. Mezitím se ostříleny

Můžete si zvolit Číst on-line přímo na webovém prohlížeči Bookportu, anebo Číst off-line např. ve vašem mobilním zařízení bez nutnosti wifi připojení.

| FAQ                    | Předplatné |  |
|------------------------|------------|--|
|                        |            |  |
|                        |            |  |
|                        |            |  |
| G Sdilet               | 🗙 Post     |  |
|                        |            |  |
|                        |            |  |
|                        |            |  |
|                        |            |  |
| off line               |            |  |
| - 1,81 MB)             |            |  |
|                        |            |  |
|                        |            |  |
| e obdrží fotku třílete | ého        |  |
| otázky do losangel     | eského     |  |

Přístup k publikacím ve formátu PDF a ePUB je možný ze všech zařízení (PC, tablet, mobil – na jeden účet je možné mít připojena až 3 zařízení). Aplikace pro offline čtení je omezena počtem <u>6 současně přístupných titulů.</u>